### **Adobe Illustrator 2023**

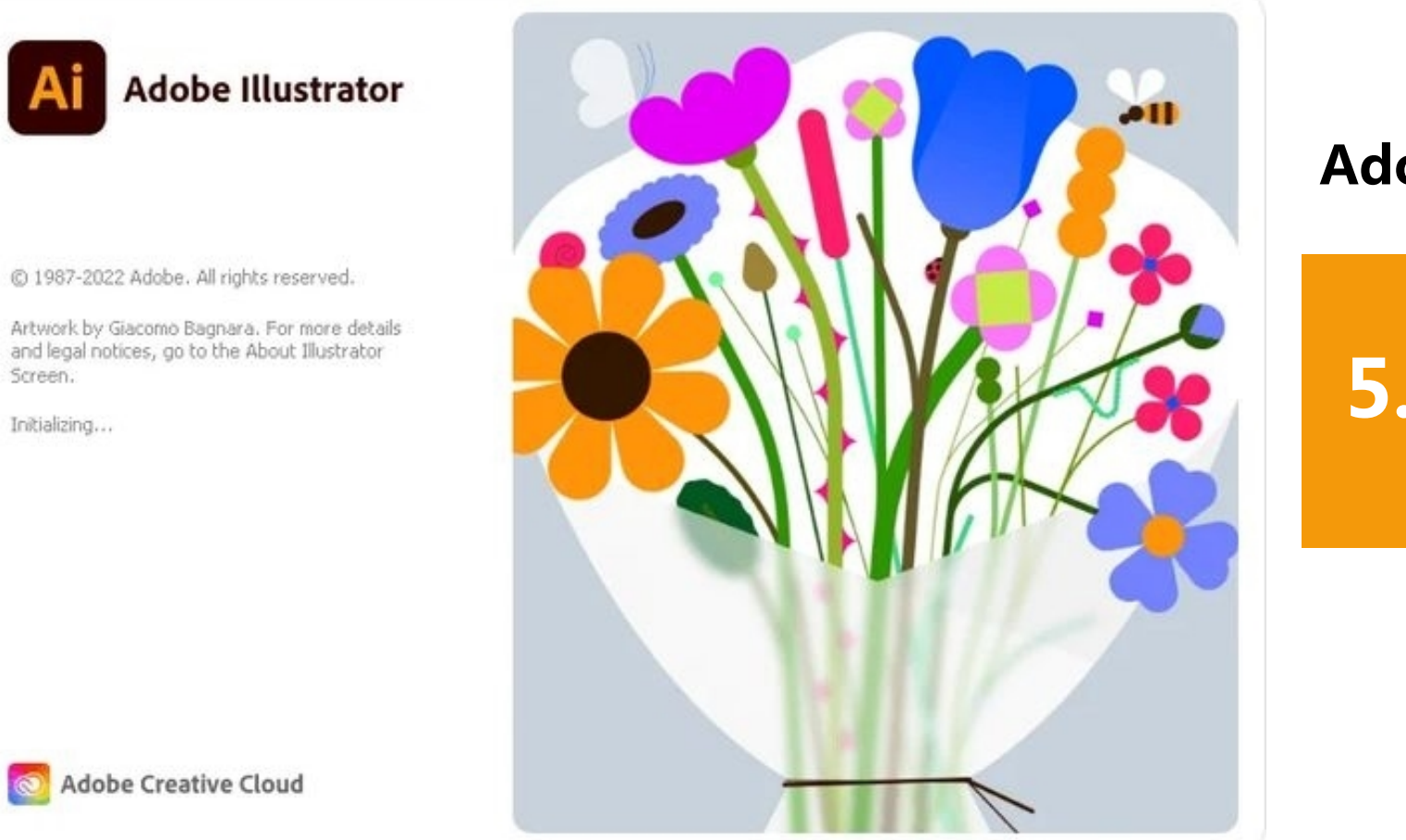

## Adobe Illustrator 图形图像制作

# 5.1绘制复杂图形

Screen.

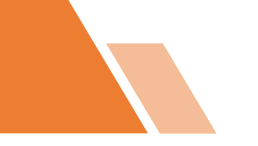

目录 ontents

〕〕〕〕2钢笔工具绘制图形

03 路径的编辑

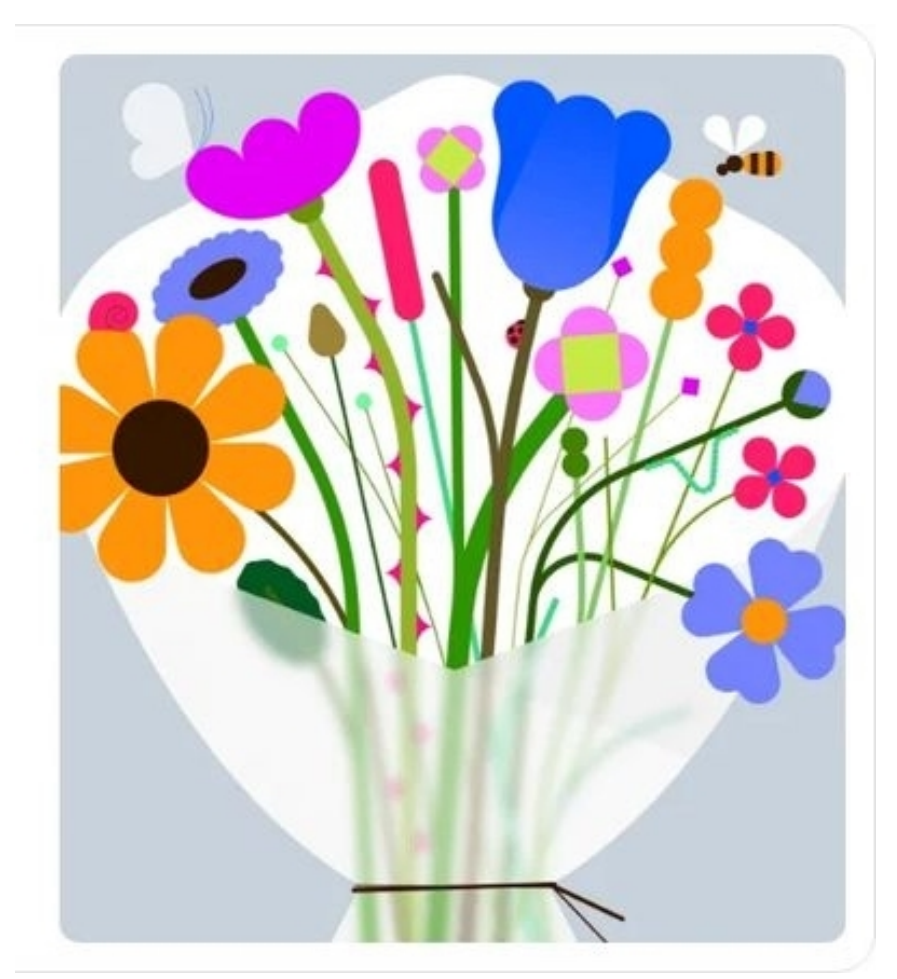

Adobe Illustrator 2023

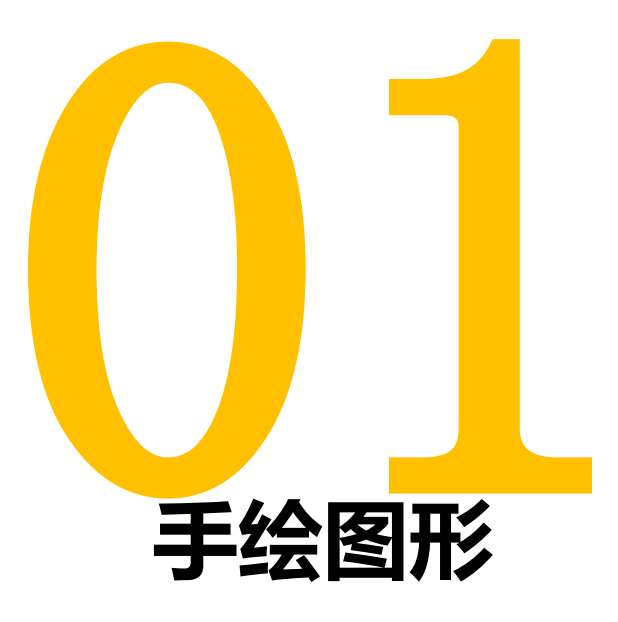

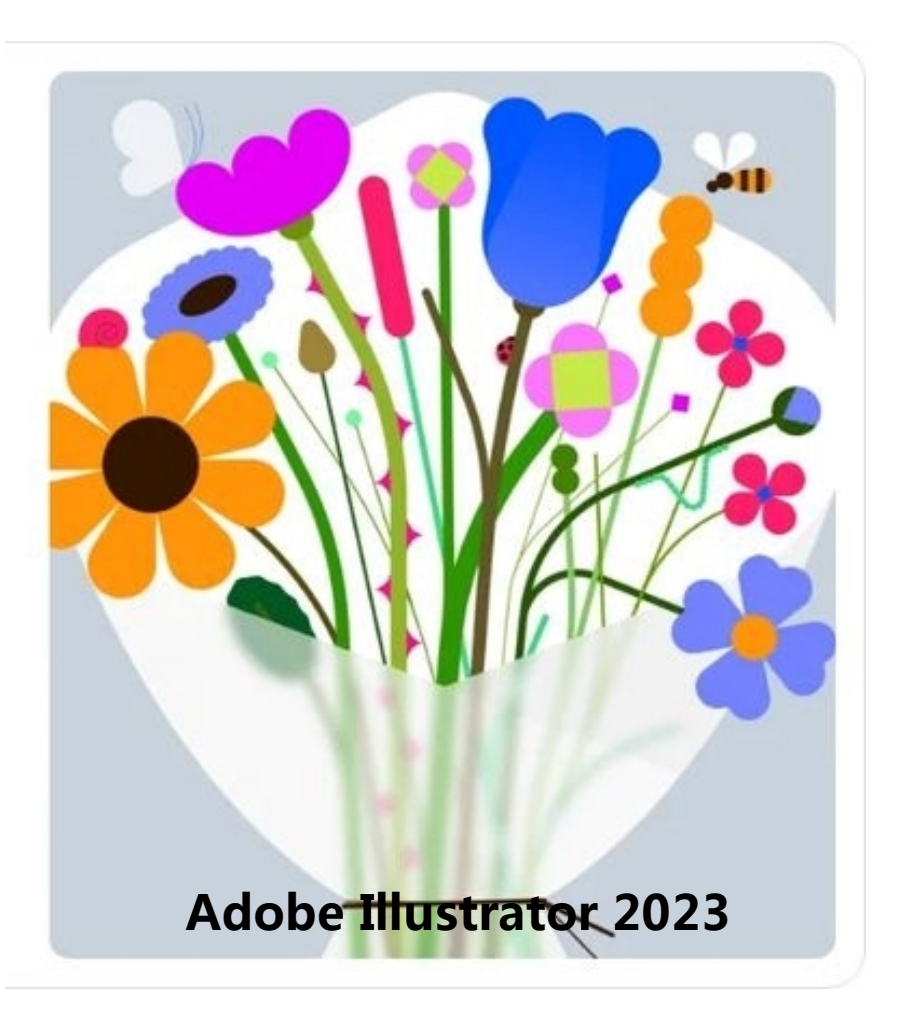

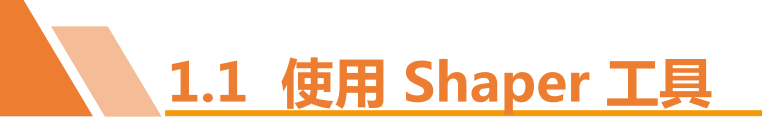

使用"Shaper工具"可以将手绘的几何形状自动转换为规则的矢量形状。

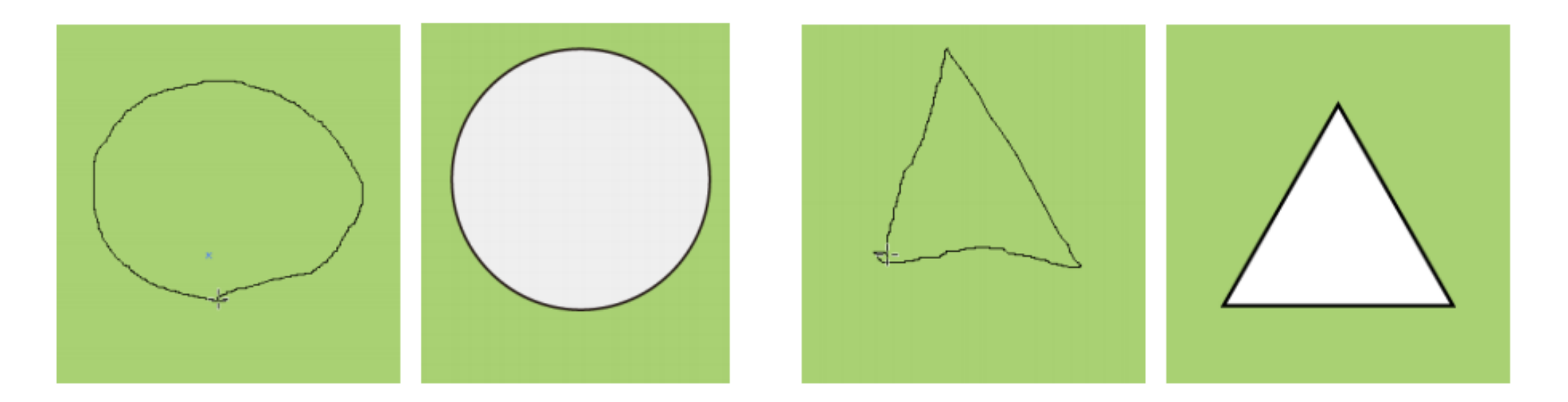

其具体操作方法为:选择"Shaper工具",在画板上单击鼠标左键,按住鼠标左键不放并拖曳鼠标指针,绘制一个粗略形态的几何图形,释放鼠标,图形自动转换为规则的几何图形。上图所示为使用Shaper工具绘制的圆和三角形。

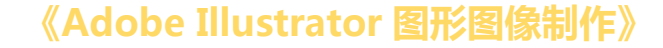

1.2 使用铅笔工具

对于比较随意的线条,则可使用"铅笔工具"来完成,该工具的使用方式与现实生活中使用铅笔绘图的方式大致相同。其具体操作方法为:选择"铅笔工具",在画板中需要的位置单击并按住鼠标左键不放,拖曳鼠标到需要的位置,释放鼠标,沿着轨迹可以绘制一条路径。如下图所示。

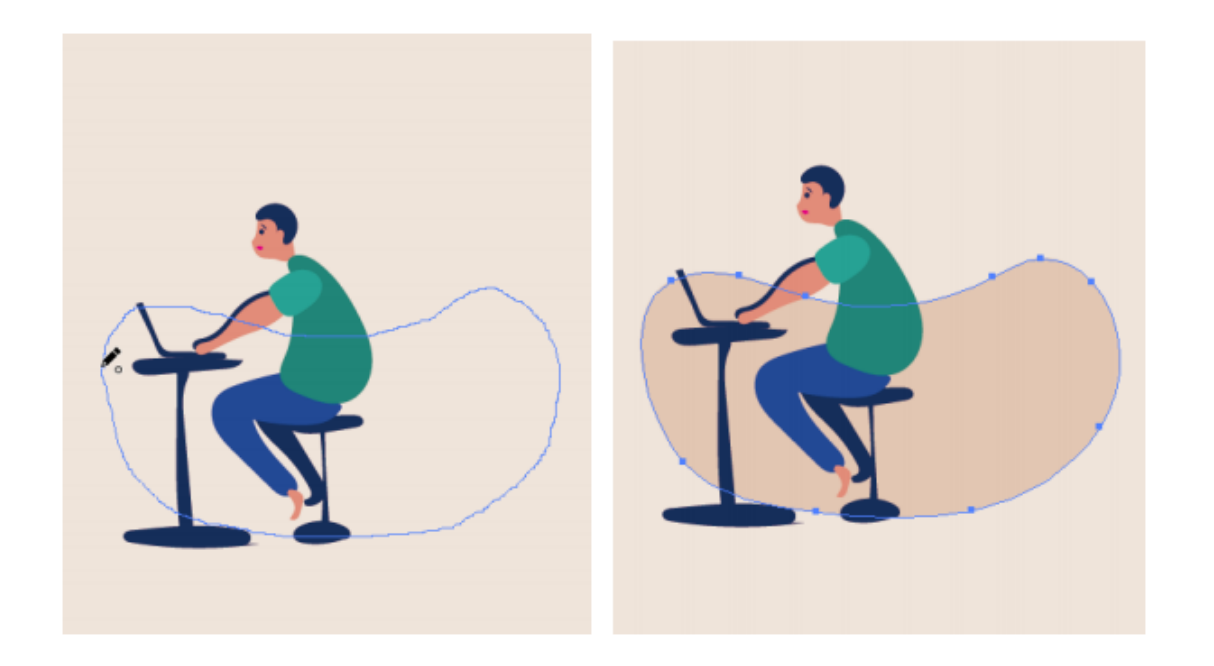

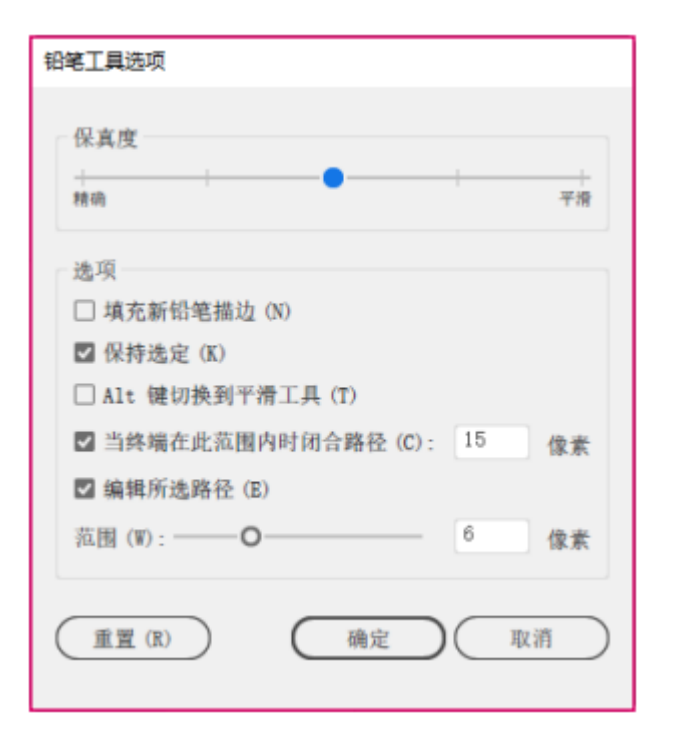

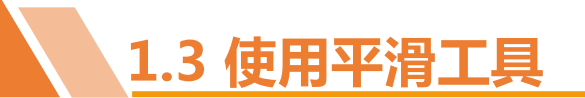

使用"平滑工具"可以将尖锐的曲线变得较为光滑。 其具体操作方法为:选中需要平滑的路径,选择"平滑工 具",将鼠标指针移到需要平滑的路径旁,按住鼠标左 键不放并在路径上拖曳鼠标指针。下图所示为平滑路径前 后的对比效果。

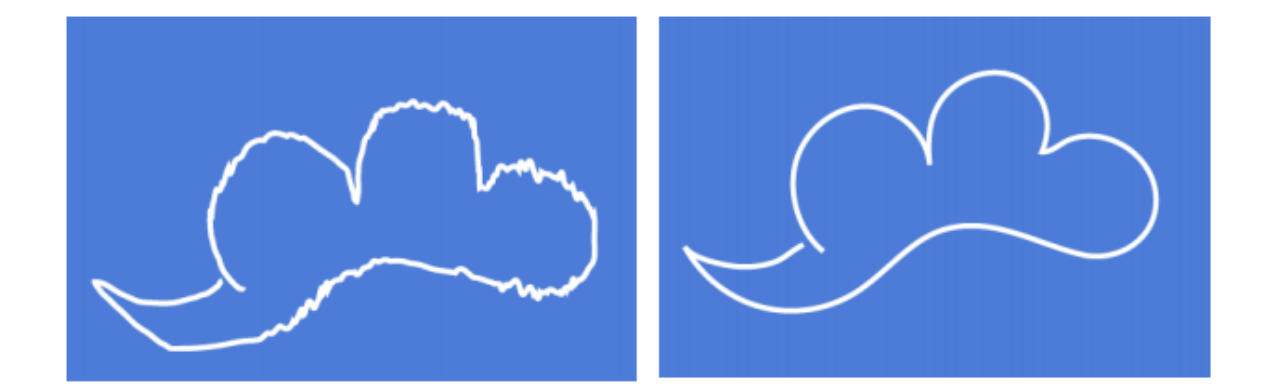

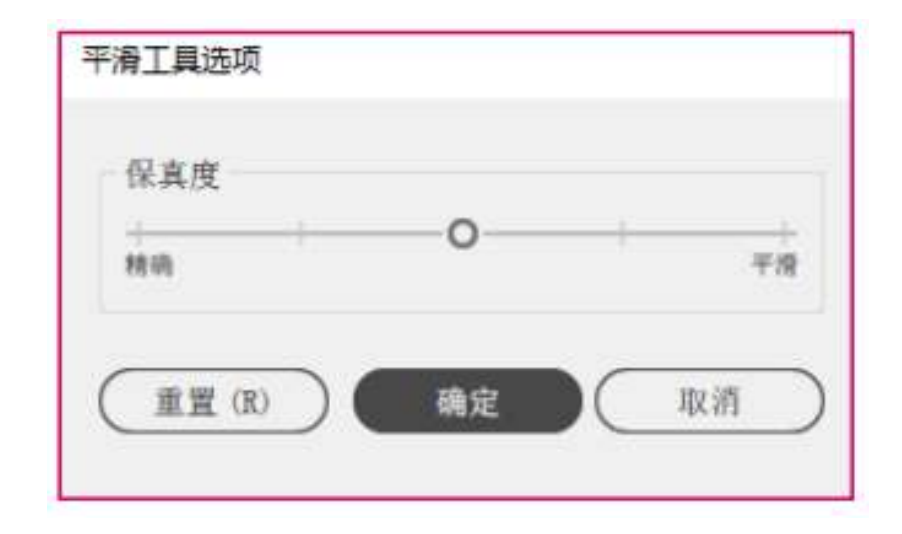

双击"平滑工具",打开" 平滑工具选项"对话框,如上图 所示,设置精确、平滑参数后单 击"确定"按钮。

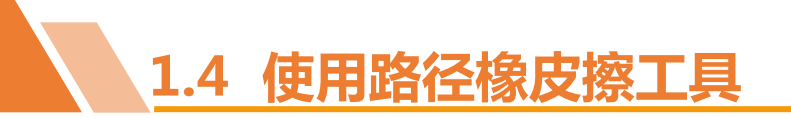

### 使用"路径橡皮擦工具"可以擦除已有的全部路径或者一部分。

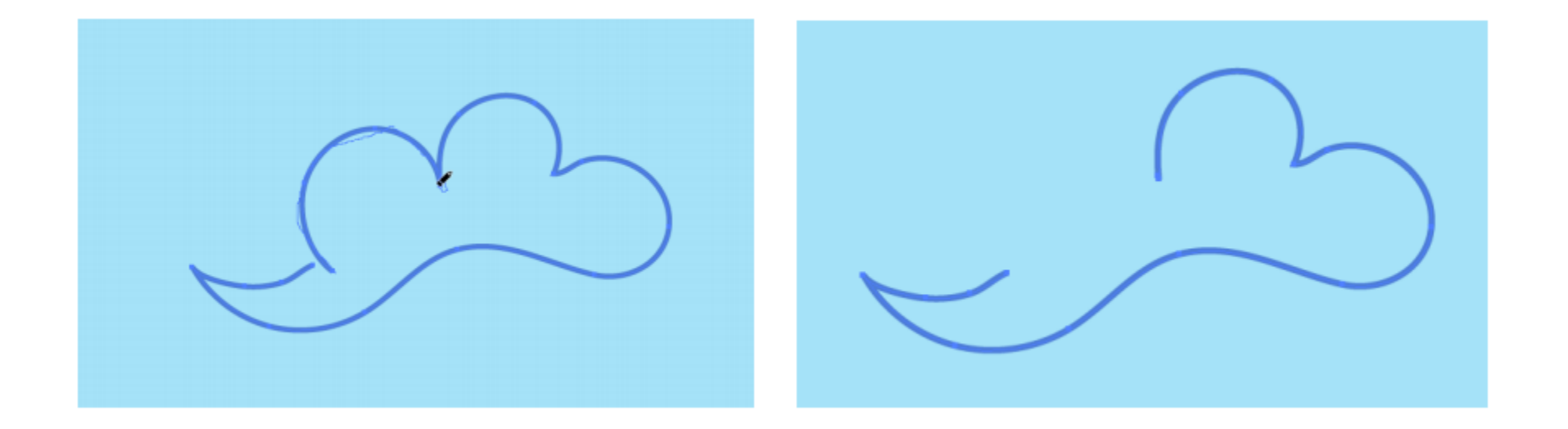

其具体操作方法为:选中想要擦除的路径,选择"路径橡皮擦工具",将鼠标指针移到需要清除的路径,按住鼠标左键不放并在路径上拖曳鼠标指针,释放鼠标即可沿着轨迹擦除路径,如上图所示。但是"路径橡皮擦工具"不能应用于文本对象和包含有渐变网格的对象。

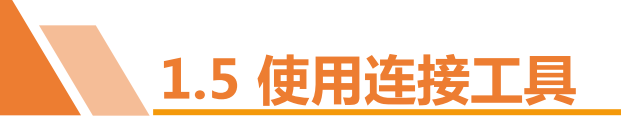

### 但是"路径橡皮擦工具"不能应用于文本对象和包含有渐变网格的对象。

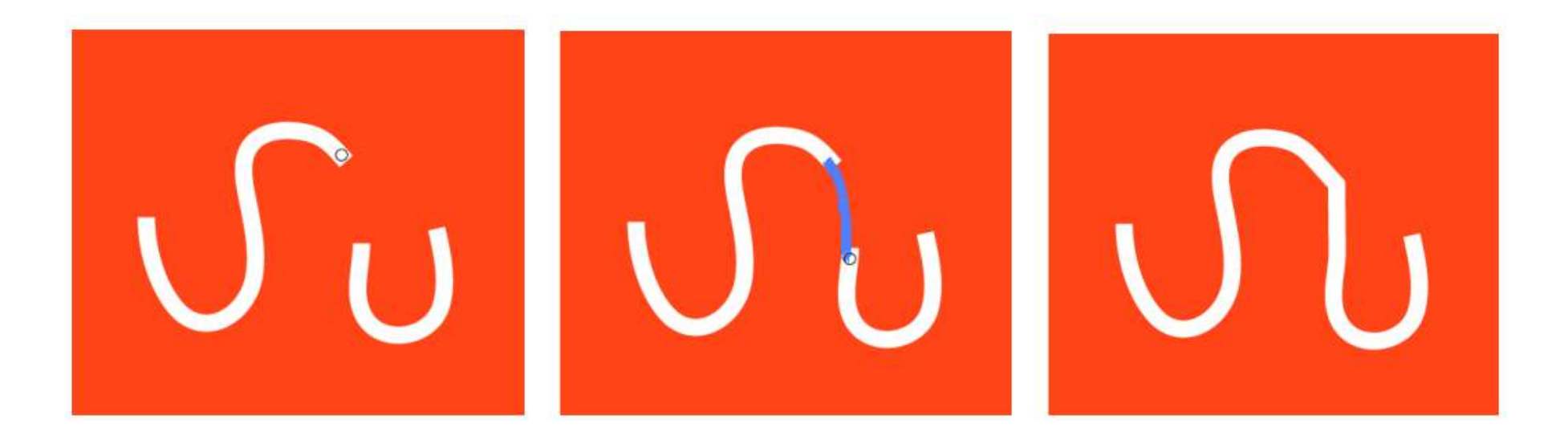

选中要连接的路径,选择"连接工具",将鼠标指针移到路径左侧端点处,按住鼠标左键不放并 向路径右侧端点处拖曳鼠标指针,释放鼠标后,即可连接路径,上图所示为连接两端开放的路径的效果。

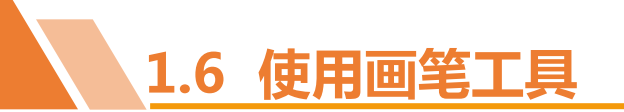

### 1. 使用"画笔"面板

# "画笔工具"通常配合"画笔"面板使用,选择【窗口】/【画笔】命令,打开"画笔"面板,如下图所示。

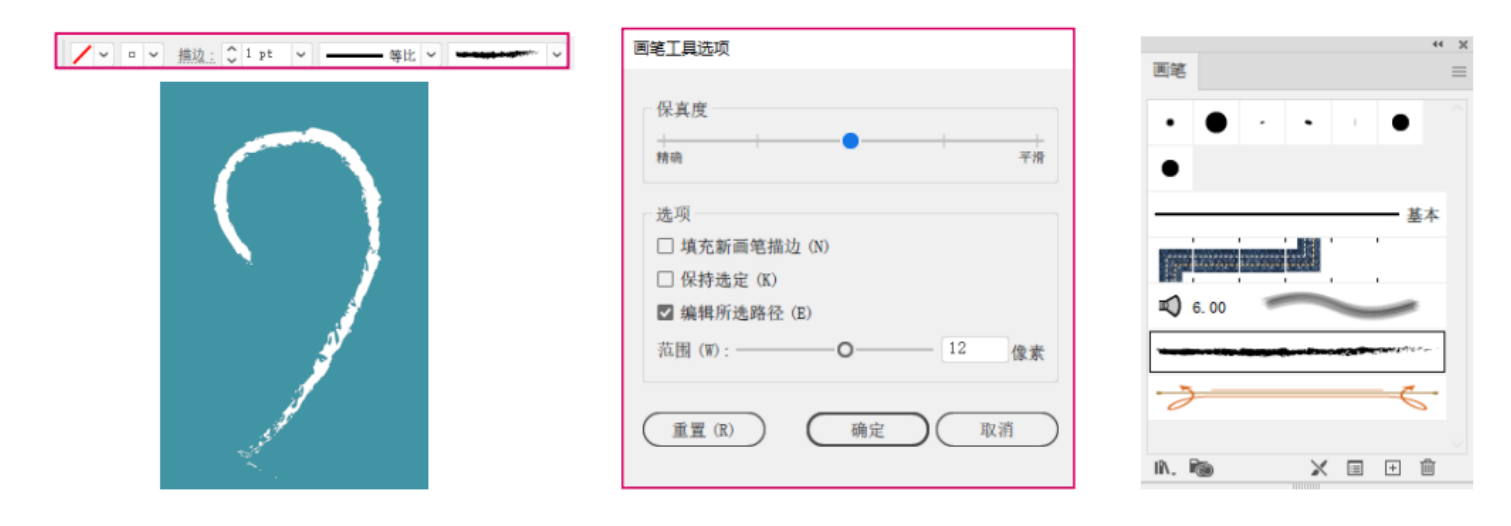

其中包括了多种类 型的画笔,如书法画笔、 散点画笔、图案画笔、 艺术画笔和毛刷画笔, 在其中选择任意一种画 笔样式,使用"画笔工 具"绘制图形,则会以 对应的画笔样式绘制。

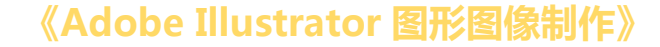

# 1.6 使用画笔工具

### 2. 使用画笔库

若默认"画笔"面板中没有需要的画笔样式,可以通过画笔库来打开所需的"画笔"面板,画笔库中包含了箭头、艺术效果、装饰、边框、毛刷画笔等多种类型的画笔,这些画笔可以任意调用。

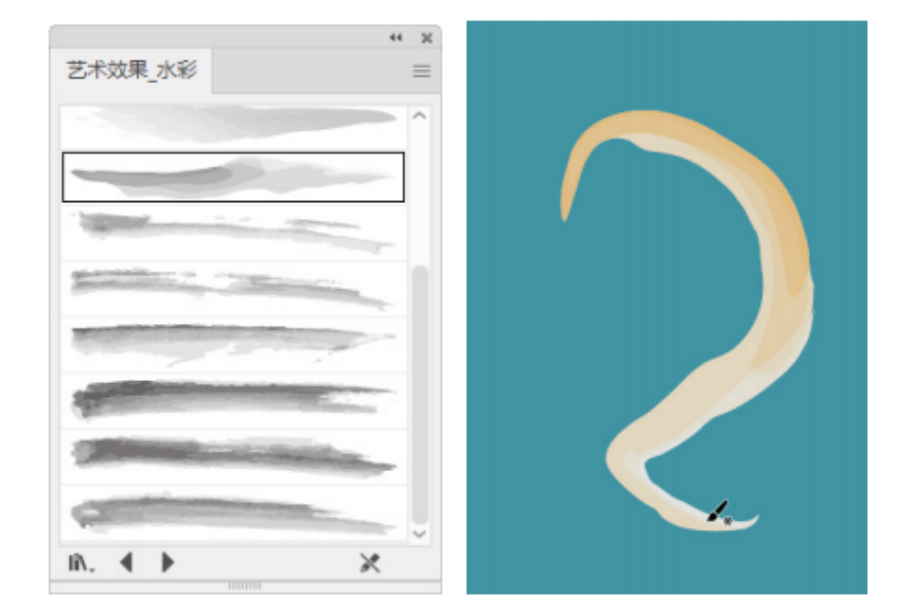

选择【窗口】/【画笔库】命令,在打开的菜单中显示了一系列的画笔库命令。分别选择各个命令,可以打开对应的"画笔"面板,如选择【窗口】/【画笔库】/【艺术效果】/【艺术效果-水彩】命令, 在打开的"画笔"面板中选择一种画笔进行绘制,如上图所示。

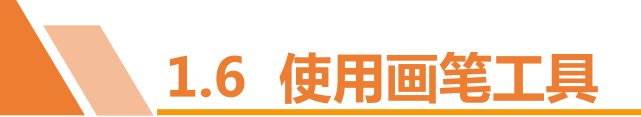

3. 移去画笔描边

## 应用画笔样式后,将使用画笔样式描边路径, 若想去除画笔描边,可以在"画笔"面板上单击" 移去画笔描边"按钮 移去画笔描边效果。右图所示 为移去画笔描边前后的对比效果。

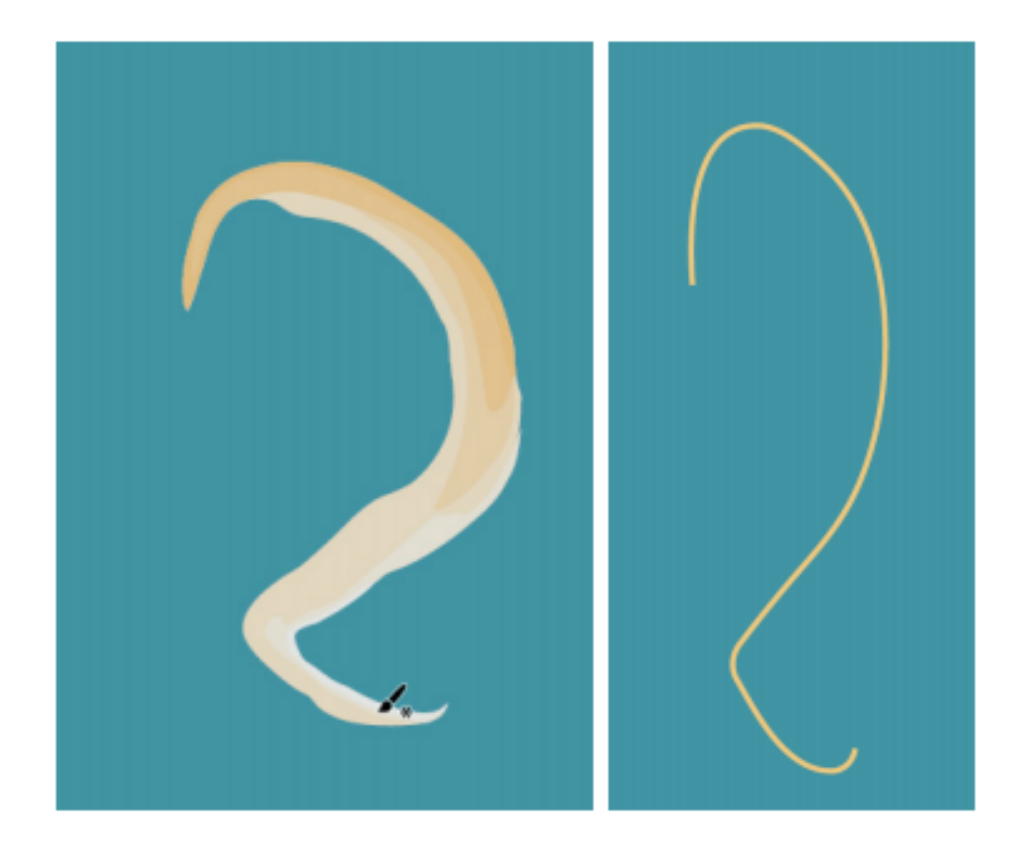

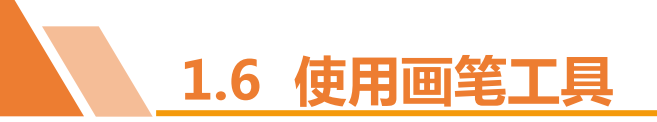

4. 编辑画笔样式

# 选择需要编辑的画笔,在"画笔"面板中单击 "所选对象的选项"按钮,在打开的对话框中可以 对画笔的参数进行编辑。对于不同的画笔类型,编辑 的参数也有所不同,如右图所示为编辑书法画笔的参 数,设置完成后单击"确定"按钮,即可使用编辑后 的画笔样式。

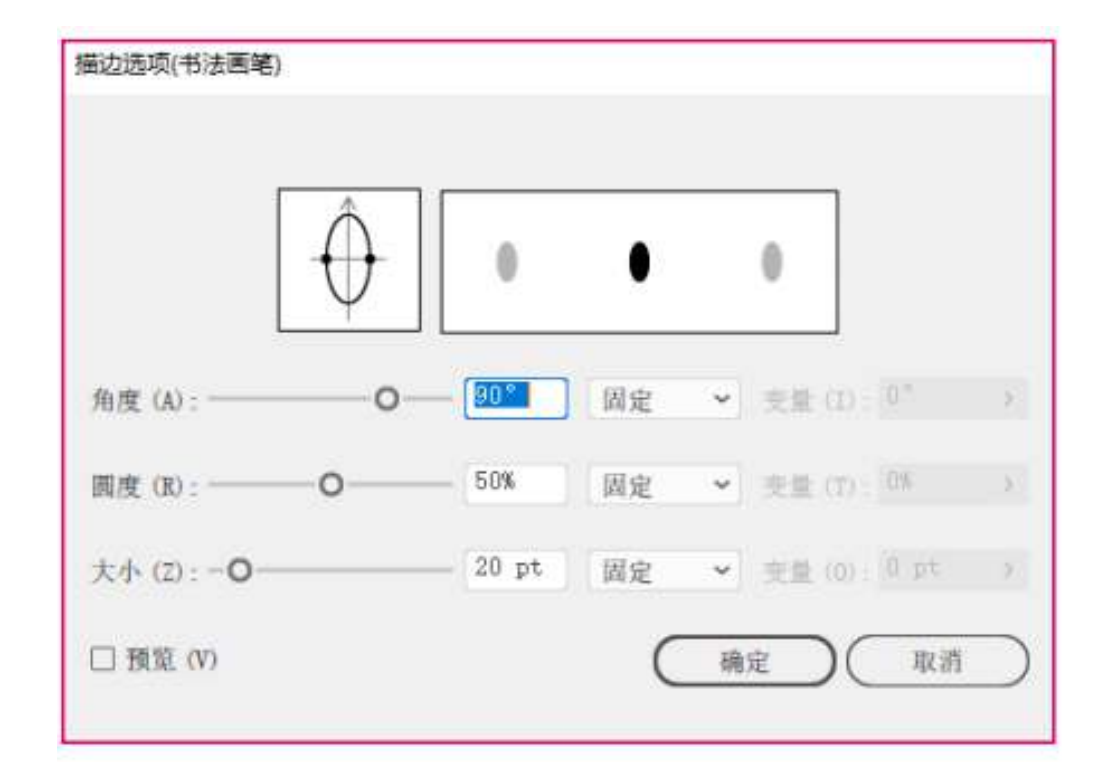

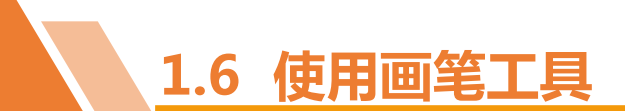

5. 新建画笔

Illustrator除了利用系统预设的画笔类型和编辑 已有的画笔外,还可以使用新建的画笔。不同类型的 画笔,新建的方法类似。

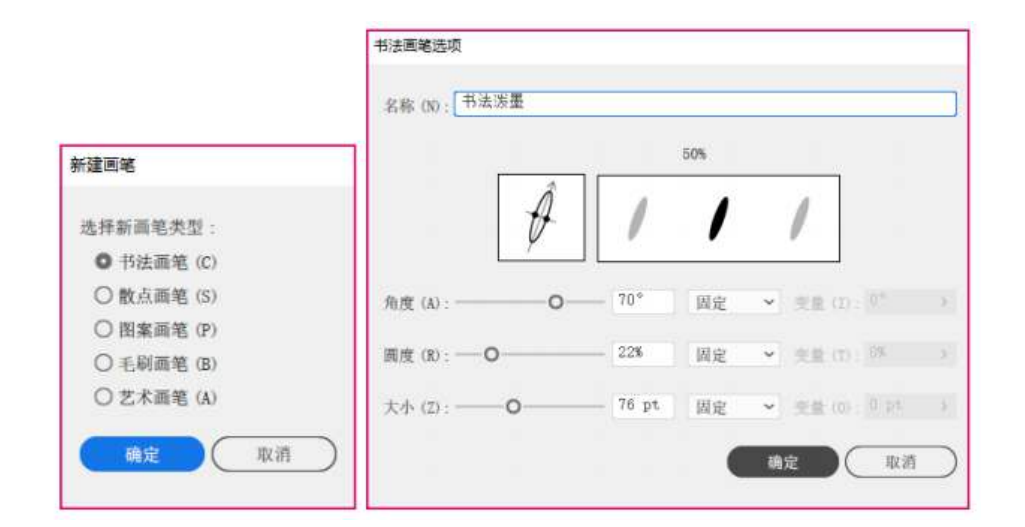

在画板中选择需要新建为画笔的对象,在"画笔"面板中单击"新建画笔"按钮,打开"新建画笔"对话框,单击选中相应的单选项,设置画笔类型,如上图所示。单击"确定"按钮,在打开的对话框中设置画笔参数,继续单击按钮,可在"画笔"面板中查看新建的画笔。对于新建后使用效果不佳的画笔,可以先选择该画笔,然后在"描边"面板中单击"删除画笔"按钮将其删除。

以上内容仅为本文档的试下载部分,为可阅读页数的一半内容。如要下载或阅读全文,请访问: <u>https://d.book118.com/975114322034011323</u>